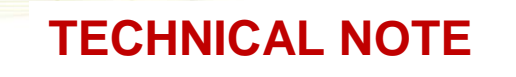

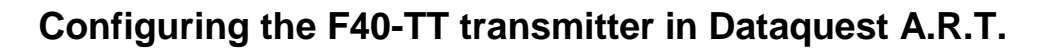

The F40-TT was formally added as a transmitter model in Dataquest A.R.T. v4.1; however, Dataquest A.R.T. v4.0 and earlier versions can be used with a custom configuration. Additionally, as of June 2008, the F40-TT is being calibrated over an extended temperature range (22-41°C) to provide accurate measurements of tail temperature. This document outlines the steps used to configure the F40-TT transmitter including the adjustments in the software that are required to accommodate the extended temperature range.

Important! The following steps are required in A.R.T. version 4.1 and earlier to ensure the accuracy of temperature measurements even if the F40-TT device is not being used over the extended temperature range. This document is a supplement to the configuration information found in the Dataquest A.R.T. user manual.

No changes in the software configuration are required for A.R.T. v4.2.

## Dataquest ART version 4.1

- 1. In Dataquest A.R.T. Acquisition, go to Hardware|Configuration
- 2. Highlight the receiver in which the F40-TT will be used, right-click and choose "**New Transmitter**".
- 3. Select the model name '**TL11M3-F40-TT**' from the list of transmitters and enter the device's unique serial number and select Next>

| F40TT New - Configuration    |                                                                                  | - 🗆 🗵     |
|------------------------------|----------------------------------------------------------------------------------|-----------|
| File Edit Hardware View Help |                                                                                  |           |
| a . • • • • • • • • •        |                                                                                  |           |
| Matrix G:: RPC-1 SN 8545     |                                                                                  |           |
| Gignal Strength Activity     | New Transmitter - Step 1                                                         | <u>?×</u> |
| ····'₩ Moving Average        | Select the transmitter type, then enter the serial<br>number of the transmitter. |           |
|                              | Transmitter Type                                                                 |           |
|                              | Senai Number                                                                     |           |
|                              |                                                                                  |           |
|                              |                                                                                  |           |
|                              | < Back Next> Cancel Help                                                         |           |
|                              |                                                                                  |           |
| For Help, press F1           |                                                                                  | //.       |

4. Select the species and create a unique Animal ID name, select Finish>

5. The next window prompts for the calibration values to be entered. Before doing so, go to the **Advanced** Tab and adjust the temperature values to 23, 31, 39 as shown:

| Signal Properties            |            | ? ×                                  |               |
|------------------------------|------------|--------------------------------------|---------------|
| Signal Calibrations Features | Advanced   |                                      |               |
| Temperature (3 Cal) <0       | Channel 1> |                                      |               |
| Calibration Field            | Value      | T II                                 |               |
| Temperature 1                | 23 🖣       |                                      |               |
| Temperature 2                | 31         | $\leftarrow \rightarrow \rightarrow$ | Critical step |
| Temperature 3                | 39         |                                      |               |
| Calibration 1                | 0          |                                      |               |
| Calibration 2                | 0          |                                      |               |
| Calibration 3                | 0          |                                      |               |
|                              |            |                                      |               |
|                              |            |                                      |               |
|                              |            |                                      |               |
|                              |            |                                      |               |
|                              |            |                                      |               |
|                              |            |                                      |               |
|                              |            |                                      |               |
|                              |            |                                      |               |
|                              |            |                                      |               |
| ОК                           | Cancel     | Help                                 |               |

- 6. Optionally, the calibration values can be entered here or you may revert back to the **Calibrations** tab.
- 7. Enter the calibration values found on the sterile package and select OK.

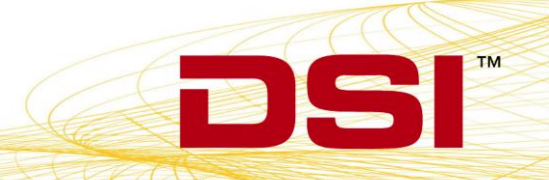

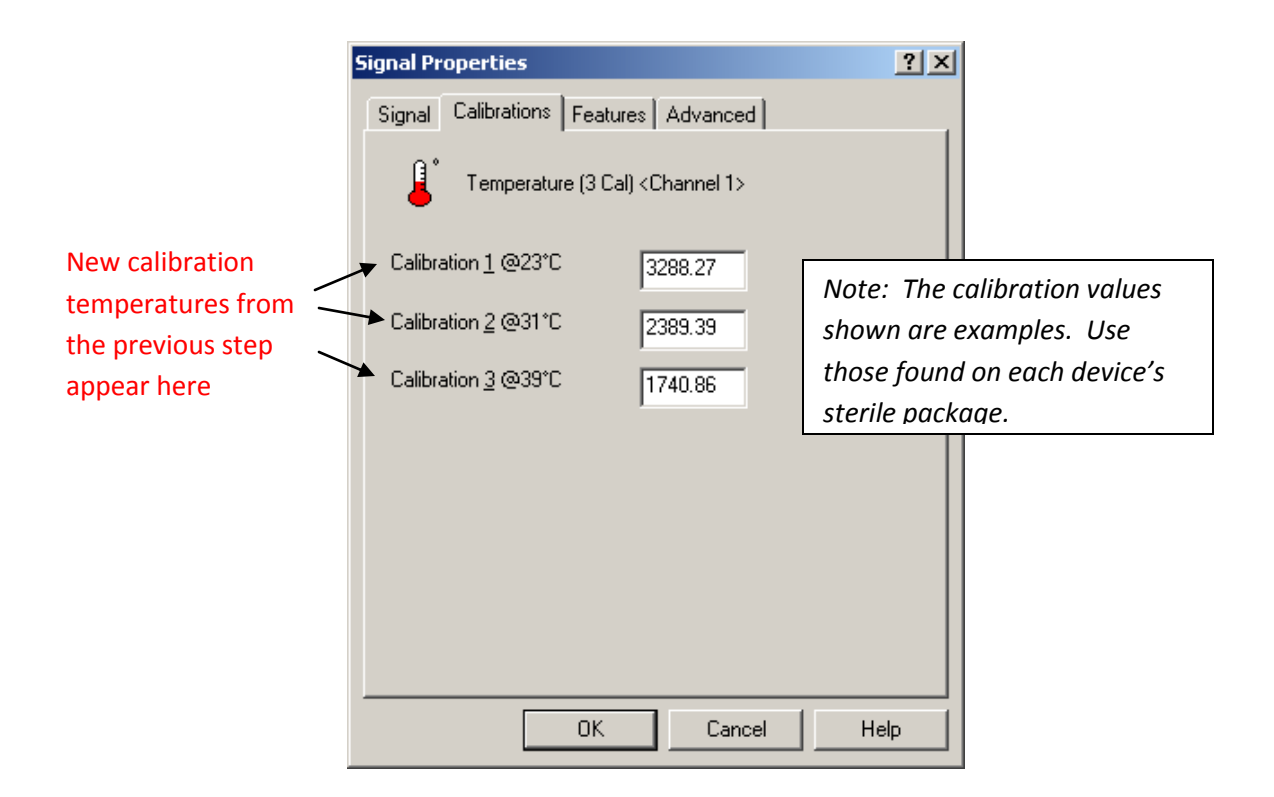

- 8. Repeat steps 5-7 for channel 2.
- 9. Enter the battery voltage levels and calibrations found on the sterile package and select **OK**.

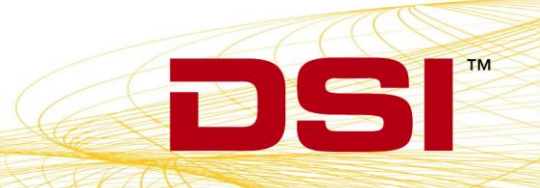

| Signal Properties            |             | ? × |
|------------------------------|-------------|-----|
| Signal Calibrations Features | Advanced    |     |
| ,≎                           |             |     |
| 🗘 🗘 🗄 Battery Voltage < Chan | nel 3>      |     |
| Calibration Field            | Value       |     |
| Voltage 1                    | 1.5         |     |
| Voltage 2                    | 1.6         |     |
| Calibration 1                | 1686        |     |
| Calibration 2                | 2294        |     |
|                              |             |     |
|                              |             |     |
| ļ                            |             |     |
|                              |             |     |
|                              |             |     |
|                              |             |     |
|                              |             |     |
|                              |             |     |
|                              |             |     |
|                              |             |     |
|                              |             |     |
| ΠΚ                           | Cancel Help |     |
|                              |             |     |

10. The device is now configured. Repeat for additional transmitters or proceed with data collection.

## Dataquest A.R.T. version 4.0 and earlier

- 1. In Dataquest A.R.T. Acquisition, go to Hardware|Configuration.
- **2.** Highlight the receiver in which the F40-TT will be used, right-click and choose "**New Transmitter**".
- 3. Select the model name '**TLM3**' from the list of transmitters and enter the device's unique serial number and select Next>

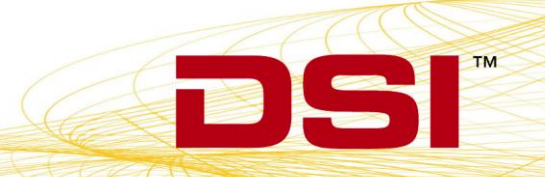

| 🚰 F40TT New - Configuration                                                         |                |
|-------------------------------------------------------------------------------------|----------------|
| File Edit Hardware View Help                                                        |                |
| a 195 may 19                                                                        |                |
| Matrix                                                                              |                |
| Ker I in tools We Transmitter - Step 1 Select the transmitter type, then enter the: | erial          |
| number of the transmitter.                                                          | ×              |
| Serial Number                                                                       |                |
|                                                                                     |                |
|                                                                                     |                |
| <back. nex<="" th=""><th>t&gt; Cancel Help</th></back.>                             | t> Cancel Help |
|                                                                                     |                |
| For Help, press F1                                                                  | 1.             |

- 4. Select the species and create a unique Animal ID name, select Finish>
- **5.** A new transmitter will appear in the configuration window with 4 channels listed as '**unconverted**'.

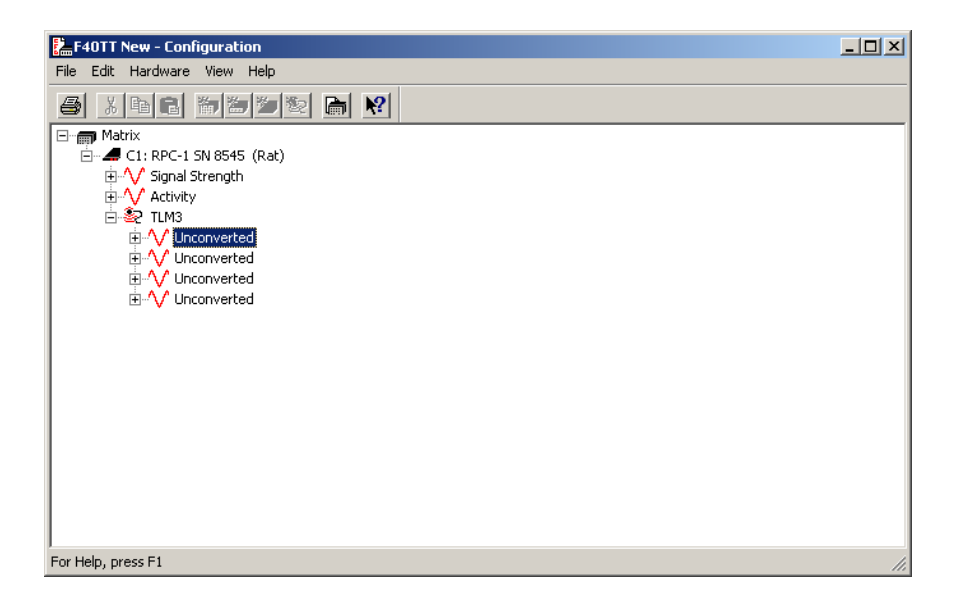

- 6. Select and right-click the first unconverted signal and choose Properties.
- 7. Change the signal type to 'Temperature (3 Cal)'.

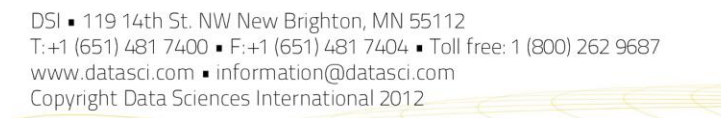

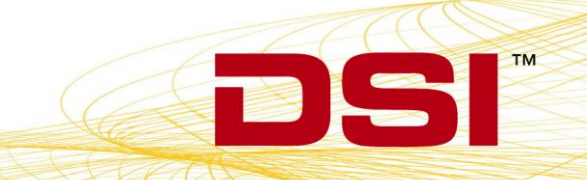

| 9 | iignal Properties     |                |         | ? ×  |
|---|-----------------------|----------------|---------|------|
|   | Signal Calibration    | ns Features Ad | dvanced | ,    |
|   | $\wedge \wedge$       |                |         |      |
|   | <u>S</u> ignal Type   | Temperature (3 | 3 Cal)  | •    |
|   | Channel Type          | Channel 1      |         | _    |
|   | Sample <u>R</u> ate   | 500 💌          | Hz      |      |
|   | Filter <u>C</u> utoff | 0              | Hz      |      |
|   | <u>F</u> ull Scale    | 100            | Celsius |      |
|   |                       |                |         |      |
|   |                       |                |         |      |
|   |                       |                |         |      |
|   |                       | OK             | Cancel  | Help |

8. Go to the Advanced Tab and adjust the temperature values to 23, 31, 39 as shown:

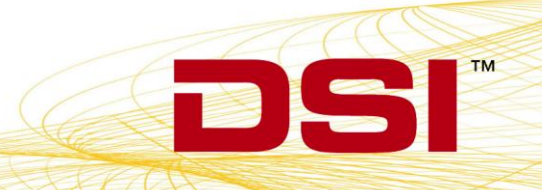

| Signal Properties            |            | ? × |               |
|------------------------------|------------|-----|---------------|
| Signal Calibrations Features | Advanced   |     | <b>*</b>      |
|                              | Channel 1> |     |               |
| Calibration Field            | Value      |     |               |
| Temperature 1                | 23         |     | +             |
| Temperature 2                | 31         |     | Critical step |
| Temperature 3                | 39         |     |               |
| Calibration 1                | 0          |     |               |
| Calibration 2                | 0          |     |               |
| Calibration 3                | 0          |     |               |
| J                            |            |     |               |
|                              |            |     |               |
|                              |            |     |               |
|                              |            |     |               |
|                              |            |     |               |
|                              |            |     |               |
|                              |            |     |               |
|                              |            |     |               |
|                              | 1 (        |     |               |
| ОК                           | Cancel He  | elp |               |

- **9.** Optionally, the calibration values can be entered here or you may revert back to the **Calibrations** tab.
- 10. Enter the calibration values found on the sterile package and select OK.

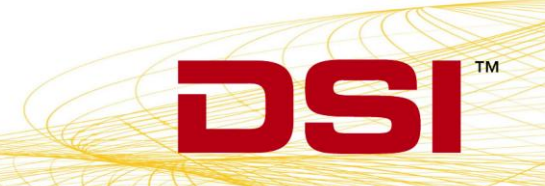

| Signal Properties                                                        |    |  |
|--------------------------------------------------------------------------|----|--|
| Signal Calibrations Features Advanced                                    |    |  |
| Temperature (3 Cal) < Channel 1>                                         |    |  |
| New calibration<br>temperatures from<br>the previous step<br>appear here |    |  |
|                                                                          |    |  |
| OK Cancel He                                                             | lp |  |

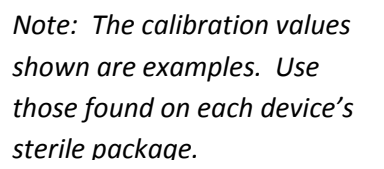

## 11. Repeat steps 6-10 for channel 2.

- **12.** For channel 3, change the 'unconverted' signal to **Voltage** in the signal properties window.\*
- **13.** Enter the battery voltage levels and calibrations found on the sterile package and select **OK**.

\*Please note that for A.R.T. versions 2.2 and earlier, the 'voltage' signal type is not available. Channel 3 should be left as 'unconverted' and the battery voltage data will not be usable.

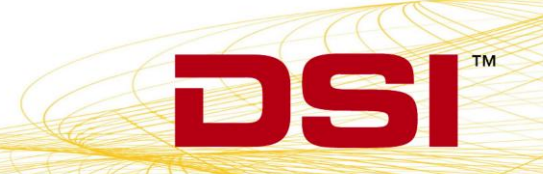

| Signal Properties                  | <u>? ×</u>  |
|------------------------------------|-------------|
| Signal Calibrations Features       | Advanced    |
| ◆ Voltage <channel 3=""></channel> |             |
| Calibration Field                  | Value       |
| Voltage 1                          | 1.5         |
| Voltage 2                          | 1.6         |
| Calibration 1                      | 1686        |
| Calibration 2                      | 2294        |
|                                    |             |
|                                    |             |
| ,                                  |             |
|                                    |             |
|                                    |             |
|                                    |             |
|                                    |             |
|                                    |             |
|                                    |             |
|                                    |             |
| OK                                 | Cancel Help |

- **14.** Leave channel 4 with the '**unconverted**' designation.
- **15.** The device is now configured and should appear as shown. Repeat steps for additional transmitters or exit Hardware Configuration.

| EF40TT New - Configuration                                                                                                    |     |
|----------------------------------------------------------------------------------------------------|-----|
| <u>Eile E</u> dit Har <u>d</u> ware <u>Vi</u> ew <u>H</u> elp                                                                                                    |     |
| 5 1 B E 5 5 2 G N                                                                                                    |     |
| Matrix<br>Matrix<br>Mat |     |
| For Help, press F1                                                                                                    | 11. |

16. In the main Acquisition window, double-click the animal ID icon to access the subject's

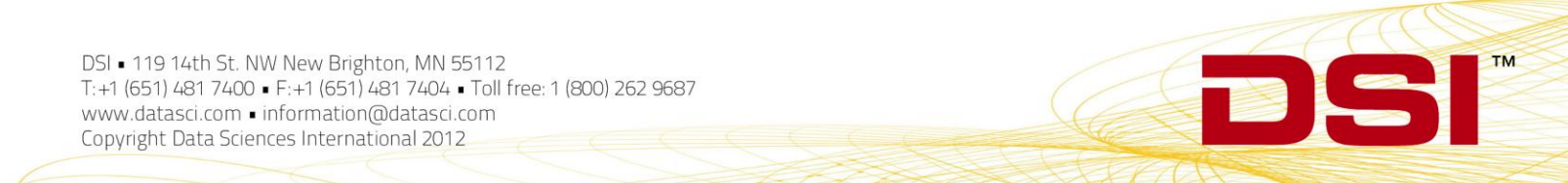

**Source Settings**. Remove the check for the Period data in waveforms and parameters so it is not saved (online). It is not necessary to save these data.

| Source Settings                    |                 |         | ?        | ×      |
|------------------------------------|-----------------|---------|----------|--------|
| Sampling Mode                      | Waveforms:      |         |          |        |
|                                    | Data Type       | Channel | Online   | T I    |
|                                    | Temperature 2   | 1       |          |        |
| C Duty-Cycled                      | Temperature 2   | 2       |          |        |
|                                    | Voltage         | 3       |          |        |
|                                    | Period          | 0 [     |          |        |
| C Schoduled Interval 1 (60 mins )  | Signal Strength | 5       | <b>N</b> |        |
|                                    | Activity        | 4       |          | unched |
| ,                                  | Data Type       | Channel | Online   | 1      |
|                                    | Data Type       | Channel | Online   |        |
| Save waveforms every 1 interval(s) | Temperature 2   | 1       |          |        |
|                                    | Temperature 2   | 2       | <u>N</u> |        |
| (every 1 hours)                    | Voltage         | 3       |          |        |
| Miles Collins                      | Period          | U       |          |        |
|                                    | Signal Strength | 5       |          | unchec |
| 🗖 🗖 Associate Camera Camera 1 📃 🔽  | Activity        | 4       | M        | 1      |
|                                    | 1               |         |          |        |
|                                    | 1               |         |          |        |
| OK Ca                              | ncel Help       |         |          |        |
|                                    |                 |         |          |        |

DSI • 119 14th St. NW New Brighton, MN 55112 T:+1 (651) 481 7400 • F:+1 (651) 481 7404 • Toll free: 1 (800) 262 9687 www.datasci.com • information@datasci.com Copyright Data Sciences International 2012

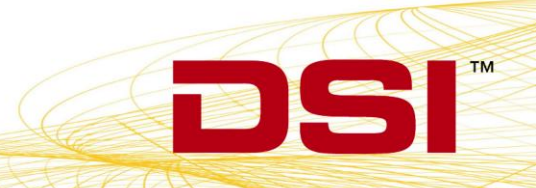